# Easy Web - система бронювання на залізниці Посібник

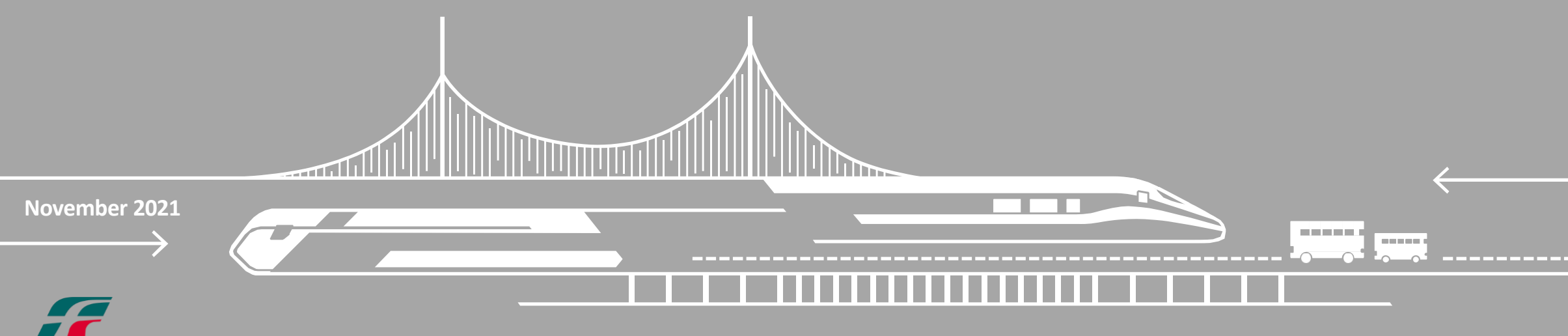

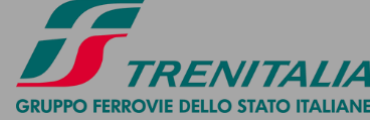

### Вхід до системи бронювання EASY WEB

Access link <a href="https://www.lefrecce.it/Channels.Website.WEB/#/web-agency">https://www.lefrecce.it/Channels.Website.WEB/#/web-agency</a>

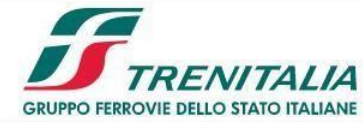

| Benvenuti in<br>EASY WEB              |                                      |
|---------------------------------------|--------------------------------------|
| Accedi con il tuo account<br>Username | Введіть ім'я<br>користувача & пароль |
| Password &                            | Мова змінюється після                |

### Ваш кабінет в EASY WEB

#### Оберіть тариф та потяг

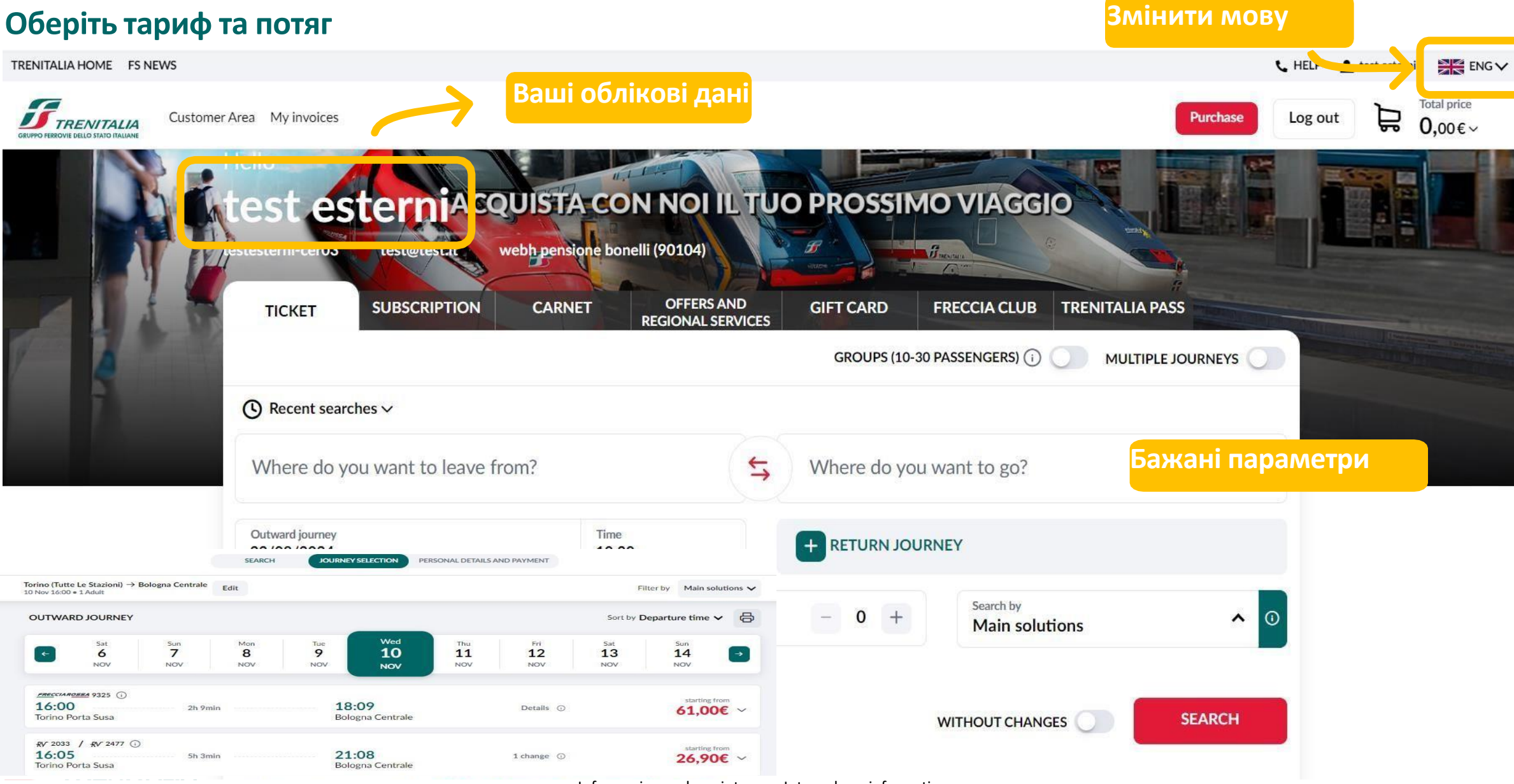

### ОФОРМЛЕННЯ КВИТКА НА ЗАЛІЗНИЦЮ

| Оберіть тариф     | <u>елес</u> сия <u>овы</u> 9375<br><b>15:40</b><br>Torino Porta Nuo | ()<br>va           |                                      | Класи с<br>"                                                                                                    | сервісу.<br>і", знай | Натисн<br>дете де | нувши н<br>талі                    | а                     |                            | 6 10 BUSINESS                                                                                                    |
|-------------------|---------------------------------------------------------------------|--------------------|--------------------------------------|----------------------------------------------------------------------------------------------------|----------------------|-------------------|------------------------------------|-----------------------|----------------------------|----------------------------------------------------------------------------------------------------|
|                   | SELECT SERVICE                                                      | ANDO               | FFER                                 |                                                                                                    |                      |                   |                                    |                       | Chang                      |                                                                                                    |
|                   |                                                                     |                    |                                      | Image: Constraint of the second second se | 0<br>PREMIUM         | ()<br>BUSINESS    | ()<br>BUSINESS<br>AREA<br>SILENZIO | ()<br>WORKING<br>AREA | ©<br>BUSINESS<br>SALOTTINO | BUSINESS                                                                                                    |
|                   | BASE                                                                | 0                  | 61,00€                               | 61,00€                                                                                                    | 72,00€               | 82,00€            | 82,00€                             | Sold Out              | 90,00€                     | More space for your journey. Spacious single and double reclining leather<br>seats. Seats are spaced more than one metre apart. Welcome service with<br>complimentary snacks and drinks, and newspapers in the morning. Individual |
|                   | ECONOMY                                                             | 0                  | Sold Out                             | Sold Out                                                                                                    | Sold Out             | Sold Out          | Sold Out                           | Sold Out              | Sold Out                   | electrical sockets. Complimentary on-board Wi-Fi and access to the Frecce<br>Portal. Screen for travel info and entertainment. Café/Snack Bar Service (in<br>coach 5).                                                             |
|                   | SUPER<br>ECONOMY                                                    | Ū                  | Sold Out                             | Sold Out                                                                                                    | Sold Out             | Sold Out          | Sold Out                           | Sold Out              | Sold Out                   | Sold Out                                                                                                    |
|                   | YOUNG                                                               | 0                  | Sold Out                             | Sold Out                                                                                                    | Sold Out             | Sold Out          | Sold Out                           | Sold Out              |                            |                                                                                                    |
|                   | SENIOR                                                              | 0                  | Sold Out                             | Sold Out                                                                                                    | Sold Out             | Sold Out          | Sold Out                           | Sold Out              |                            |                                                                                                    |
|                   | ME&YOU                                                              | Ū                  | Sold Out                             | Sold Out                                                                                                    | Sold Out             | Sold Out          | Sold Out                           |                       |                            |                                                                                                    |
|                   | BASE ()<br>Unlimited bookin<br>allowed.<br>Change Re<br>SEE OTHER O | g change<br>fund G | e allowed before<br>CartaFreccia Pro | departure for fre<br>gram                                                                                                    | e only in case of    | a Base ticket's p | Тиць                               | ніть на<br>отримат    | "СНОО<br>ги карту          | SE SEATS" щоб<br>місць                                                                                                    |
| <b>TRENITALIA</b> | BACK TO SEARC                                                       | н                  |                                      |                                                                                                    |                      |                   |                                    | сно                   |                            | CONTINUE                                                                                                    |

# ОФОРМЛЕННЯ КВИТКА НА ЗАЛІЗНИЦЮ Оберіть місце

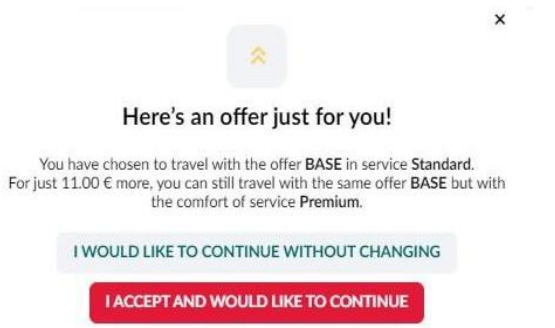

Пропозиція з доплатою. «Погоджуюсь АБО продовжити без змін»

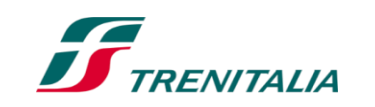

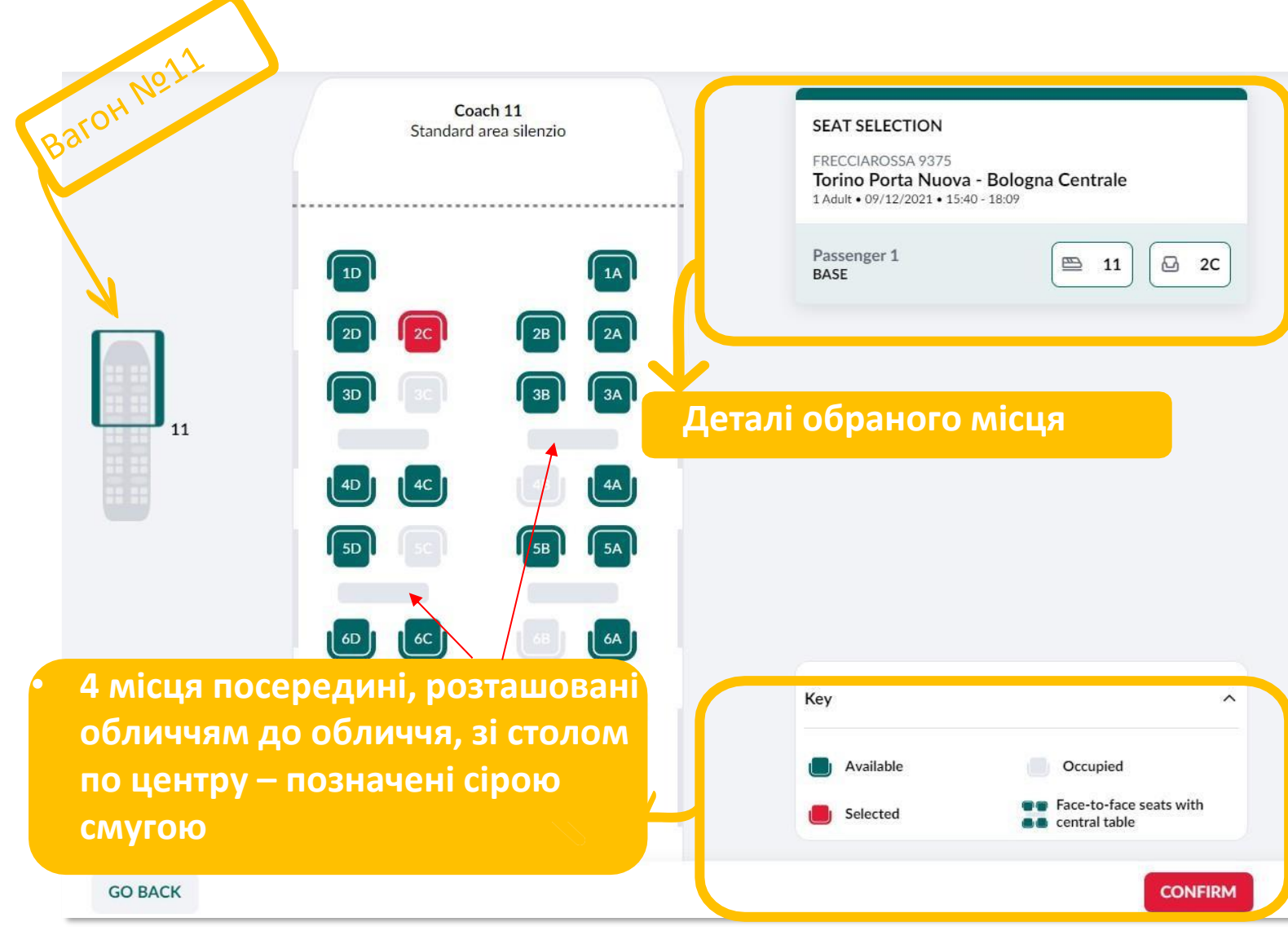

### ОФОРМЛЕННЯ КВИТКА НА ЗАЛІЗНИЦЮ

#### Дані пасажира

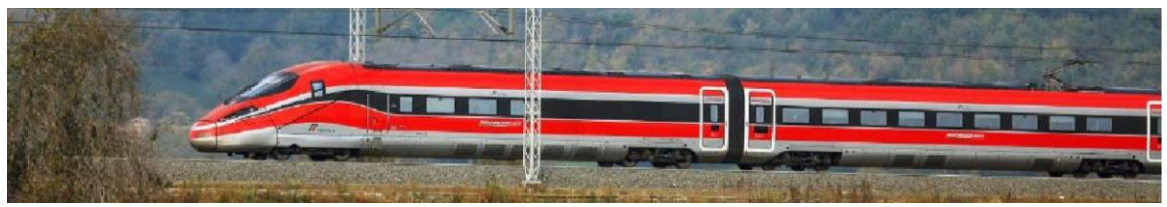

Ваша адреса електронної пошти включена, за замовчанням. Ім'я, прізвище пасажира обов'язкове

| provide your e | mail and/or phone number in case we n | eed to contact you                                                                                                    |                                                                                                    |
|----------------|---------------------------------------|----------------------------------------------------------------------------------------------------|----------------------------------------------------------------------------------------------------|
| ~              |                                       |                                                                                                    | 우 SAVE AS A TRAVELLING COMPANIO                                                                                                    |
| ×              | Surname*<br>Rossi                     | ×                                                                                                    | Date of birth<br>dd/mm/yyyy                                                                                                    |
|                | Email<br>m.rossi@trenitalia.it        | ×                                                                                                    | Loyalty code                                                                                                    |
|                |                                       |                                                                                                    |                                                                                                    |
|                | rovide your e                         | rovide your email and/or phone number in case we n          ×       Surname*         Rossi       Email         m.rossi@trenitalia.it | rovide your email and/or phone number in case we need to contact you          ×       Surname*         ×       Surname*         Rossi       ×         Email       m.rossi@trenitalia.it |

### ОФОРМЛЕННЯ КВИТКА НА ЗАЛІЗНИЦЮ

#### Сплата

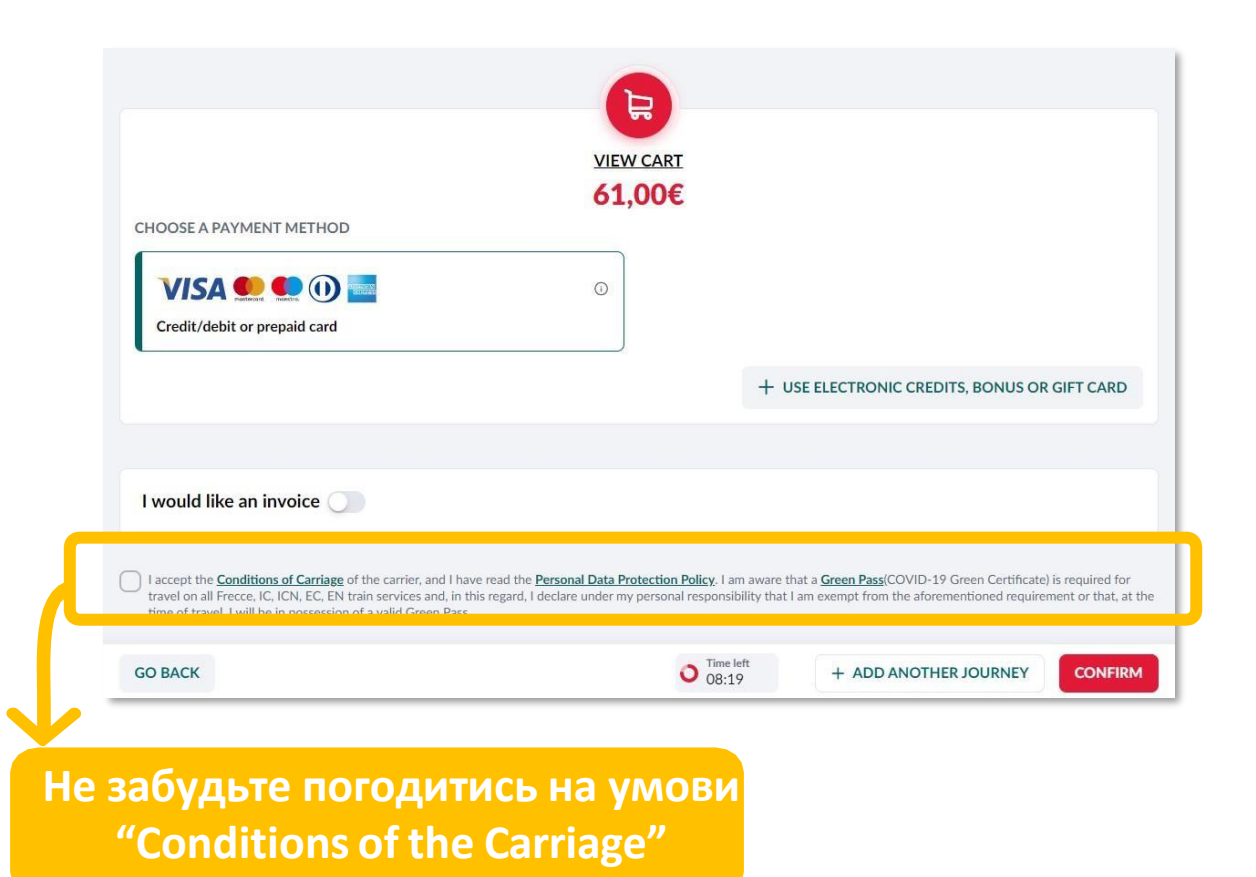

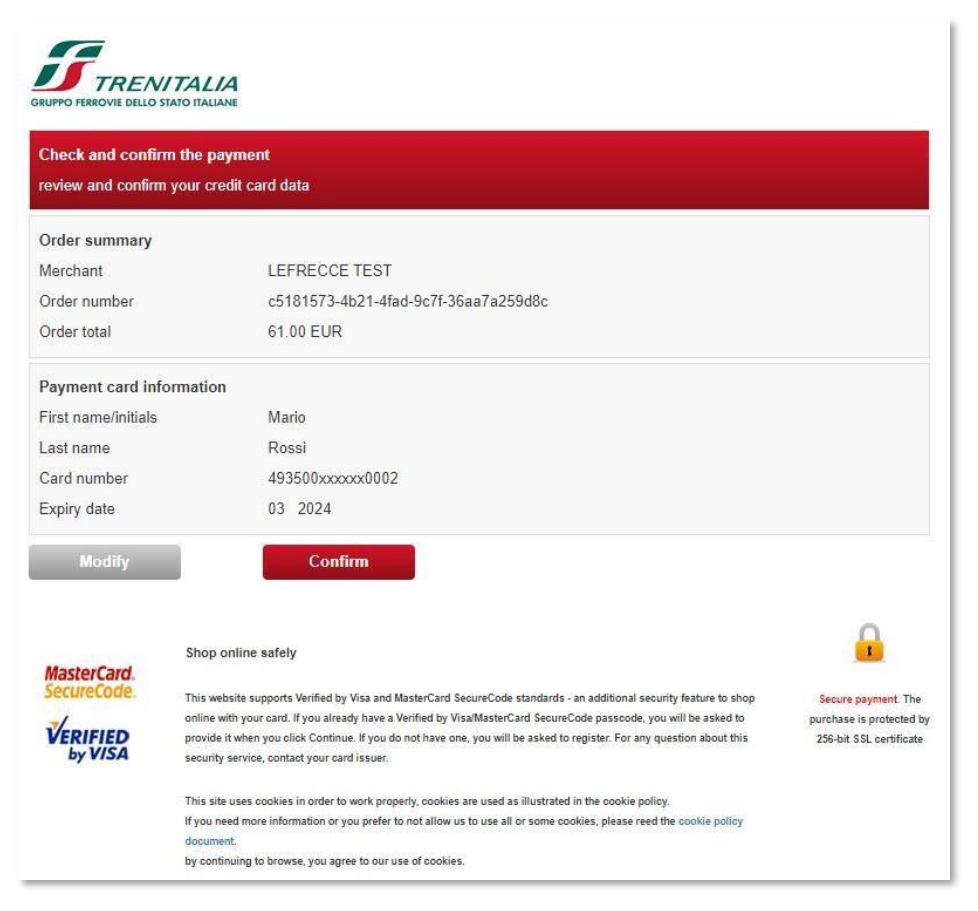

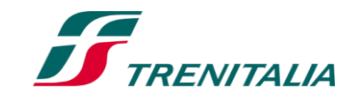

F

### ОФОРМЛЕННЯ КВИТКА НА ЗАЛІЗНИЦЮ

#### Квиток готовий! Деталі поїздки:

RENITALIA

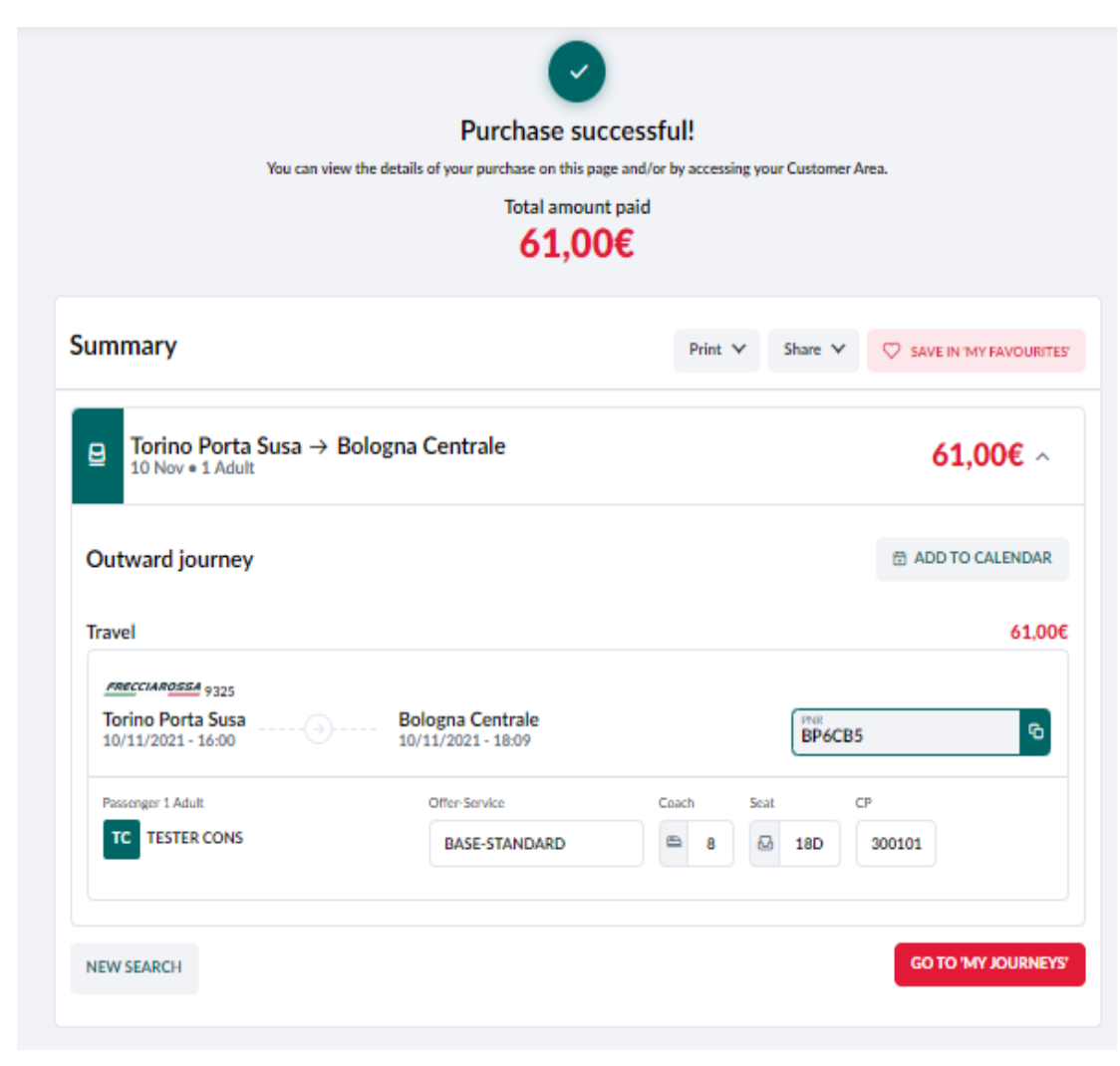

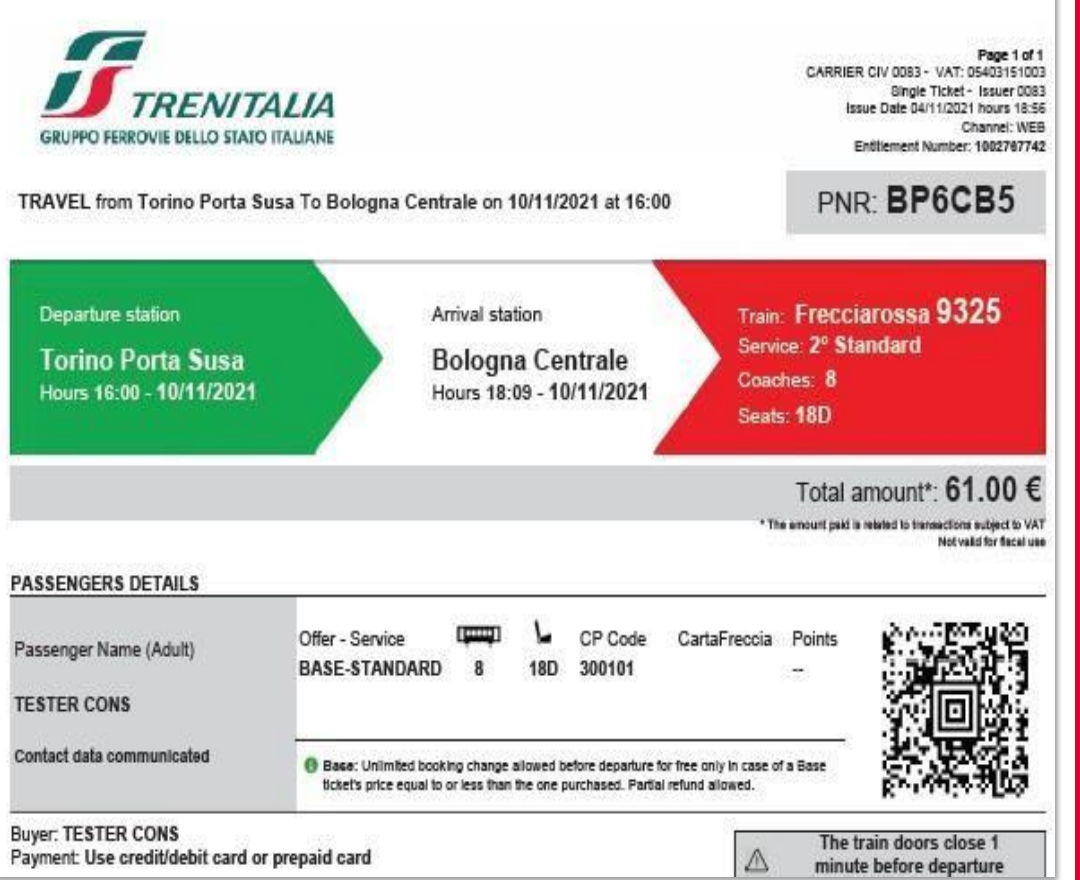

Якщо у бронювання внесена електронна пошта клієнта, то і клієнт, і агент отримають електронний квиток у PDF форматі

## ДОДАТКОВІ ПОСЛУГИ

### Як додати їх до квитка

| Passengers Tickets are non-transferable, Please also p                                                         | сі додаткові по<br>дорожжю, буд<br>зділі «Інформа                                                                                           | слуги, пов'язан<br>уть відображен<br>ція для пасажи                                                 | іі 3<br>ні в<br>4рів».                                       | Додати інц<br>оформлен<br>«М<br>«А | ці послуги<br>іий квитон<br>lanage», a<br>ddotherse | и можна в уже<br>к, натиснувши<br>потім<br>rvices»                  |
|----------------------------------------------------------------------------------------------------|----------------------------------------------------------------------------------------------------|----------------------------------------------------------------------------------------------------|--------------------------------------------------------------|------------------------------------|-----------------------------------------------------|---------------------------------------------------------------------|
| Name'<br>Mario                                                                                                 | Rossi                                                                                                    | qq/mm//W/A                                                                                          |                                                              |                                    | \                                                   |                                                                     |
| Contact number                                                                                                 | timat<br>mirossi⊗trenitalia.it X                                                                                                    | Loyalty code                                                                                        | ← Journey Details Purchased on 05/11/2021                    | ſ.                                 |                                                     |                                                                     |
| "Mandatory data                                                                                                |                                                                                                    | + ENTER DISCOUNT COUPON                                                                             |                                                              |                                    |                                                     |                                                                     |
| Ne                                                                                                    | eed anything else for your t                                                                                                    | rip?                                                                                                | 10<br>NOV 2021 Torino Porta Nuova → Bole<br>10 Nov • 1 Adult | ogna Centrale                      |                                                     | <b>91,50€</b> ^                                                     |
|                                                                                                    | FRECCIA                                                                                                    | FREENOW V                                                                                           | TRAVEL                                                       |                                    |                                                     | 61.00€                                                              |
| Travelling with your dog     O     Purchase a pet ticket to travel with your     medium or large-sized dog now | FRECCIAClub ()<br>Every moment of your journey is important<br>to us                                                                        | FREE NOW ③<br>Travel by train and take a FREE NOW taxi                                              | FRECCIAROSSA 9325<br>Torino Porta Nuova                      | 3ologna Centrale                   | /                                                   | Ticket Change                                                       |
| + ADD                                                                                                    | + ADD                                                                                                    | + ADD                                                                                               | 10/11/2021 - 15:50                                           | .0/11/2021 - 18:09                 |                                                     | Change passenger details                                            |
|                                                                                                    | HELBIZ                                                                                                    |                                                                                                    | Passenger 1 Adult                                            | Offer-Service                      | Coach                                               | Add other services                                                  |
| WETAXI quanto spendi                                                                                           | 12 de Contact                                                                                                    |                                                                                                    | MR Mario Rossi                                               | BASE-STANDARD                      | ₽ 7                                                 | Refund                                                              |
| WETAXI<br>Purchase a 20% discount voucher and get<br>around town with WETAXI in Italy's main<br>cities.        | Next stop: Helbiz!<br>Purchase a 20% discount voucher that will<br>allow you to get around town with Helbiz<br>scooters and electric bikes! | Zig Zag Sharing<br>Vouchers at discounted prices to help you<br>travel around the city with ZIG ZAG | OTHER SERVICES                                               |                                    |                                                     | Check compensation<br>Verify the Commercial Compensation Conditions |
| + ADD                                                                                                    | + ADD                                                                                                    | + ADD                                                                                               | TRAVELLING WITH YOUR DOG                                     | 200                                | Title Number                                        | Cancellation                                                        |
|                                                                                                    |                                                                                                    |                                                                                                    | Medium or large-sized dogs transport Adult                   | 551                                | 1002768036                                          | Show events related to your journey                                 |
|                                                                                                    | 4                                                                                                    |                                                                                                    | Infc                                                         |                                    |                                                     | (i) Manage ~                                                        |

9

### додаткові послуги

#### Умови перевезення тварин

Ознайомтесь з умовами та підтвердіть згоду

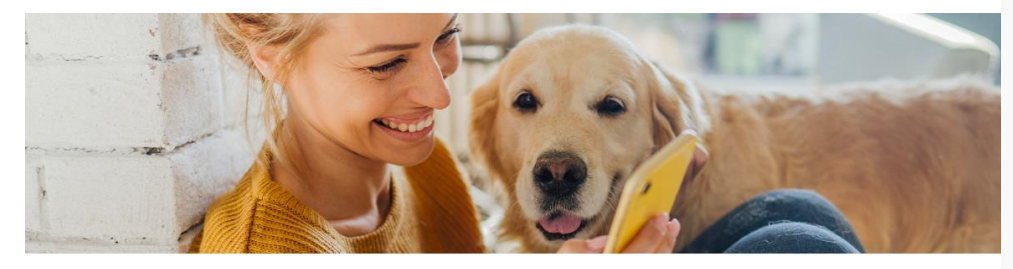

Travelling with your dog (i) Purchase a ticket to travel with your dog

Frecciarossa - 9636 - 29 July 2025

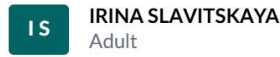

Roma Termini (13:20) - Milano Centrale (16:30)

I have read the terms of use

#### Travelling with your dog

When you purchase a pet ticket, each passenger is permitted to bring a dog of any size with them onboard all national train types, in first and second class and in the Executive, Business, and Standard service levels (excluding the Premium service level, the Quiet Zone, and private compartments, as well as replacement bus services and the Freccialink bus service), and onboard regional trains, provided they respect a few simple rules:

- your dog must be kept on a leash and wear a muzzle;
- carry your dog's canine registry certificate and health booklet (or, for dog owners who are foreign nationals, your dog's pet passport in lieu of both documents) with you to be presented to onboard staff;
- do not enter the restaurant/café carriage with your dog.

We would like to remind passengers that small dogs, cats and other small pets (kept in an appropriate pet carrier not exceeding 70 x 30 x 50 cm) are, however, permitted to travel **for free** in first and second class compartments on all train types and in the Executive, Business, Premium and Standard service levels and on regional trains.

Only one pet carrier is permitted for each traveller.

Dogs are not permitted on board certain regional trains, which are explicitly indicated on the Official Timetable. Dogs that are permitted to travel in coaches must not occupy seats reserved for other passengers or block the aisle. The passenger travelling with their dog is obliged to watch over their animal and shall be held solely responsible for all damage caused by the dog itself

### ДОДАТКОВІ ПОСЛУГИ

Service

#### PDF документ зі сплаченим транспортуванням собаки

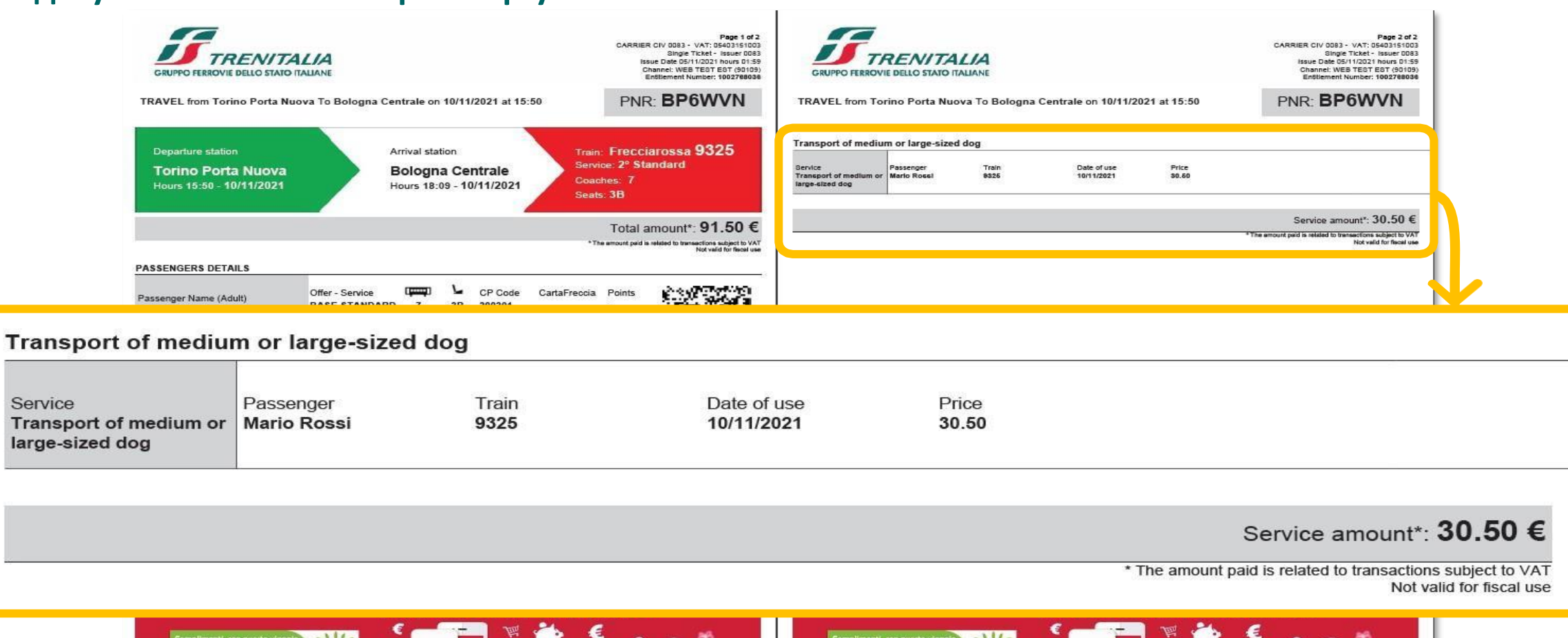

 $\mathbf{O}$ 

Per essere sempre aggiornato sulle ultime novità e per ricevere

CartaFRECCIA ed assicurati di averci dato il consenso

offerte pensate su misura per te accedi alla tua Area Riservata

our App Trenitalia or call the Call Center at 892021 (toll number

Per essere sempre aggiornato sulle ultime novità e per ricevere

offerte pensate su misura per te accedi alla tua Area Riservata

CartaFRECCIA ed assicurati di averci dato il consenso

For information, purchases and changes to the ticket: go to www.trenitalia.com, download our App Trenitalia or call the Call Center at 892021 (toll num

n

#### Доступ до розділу

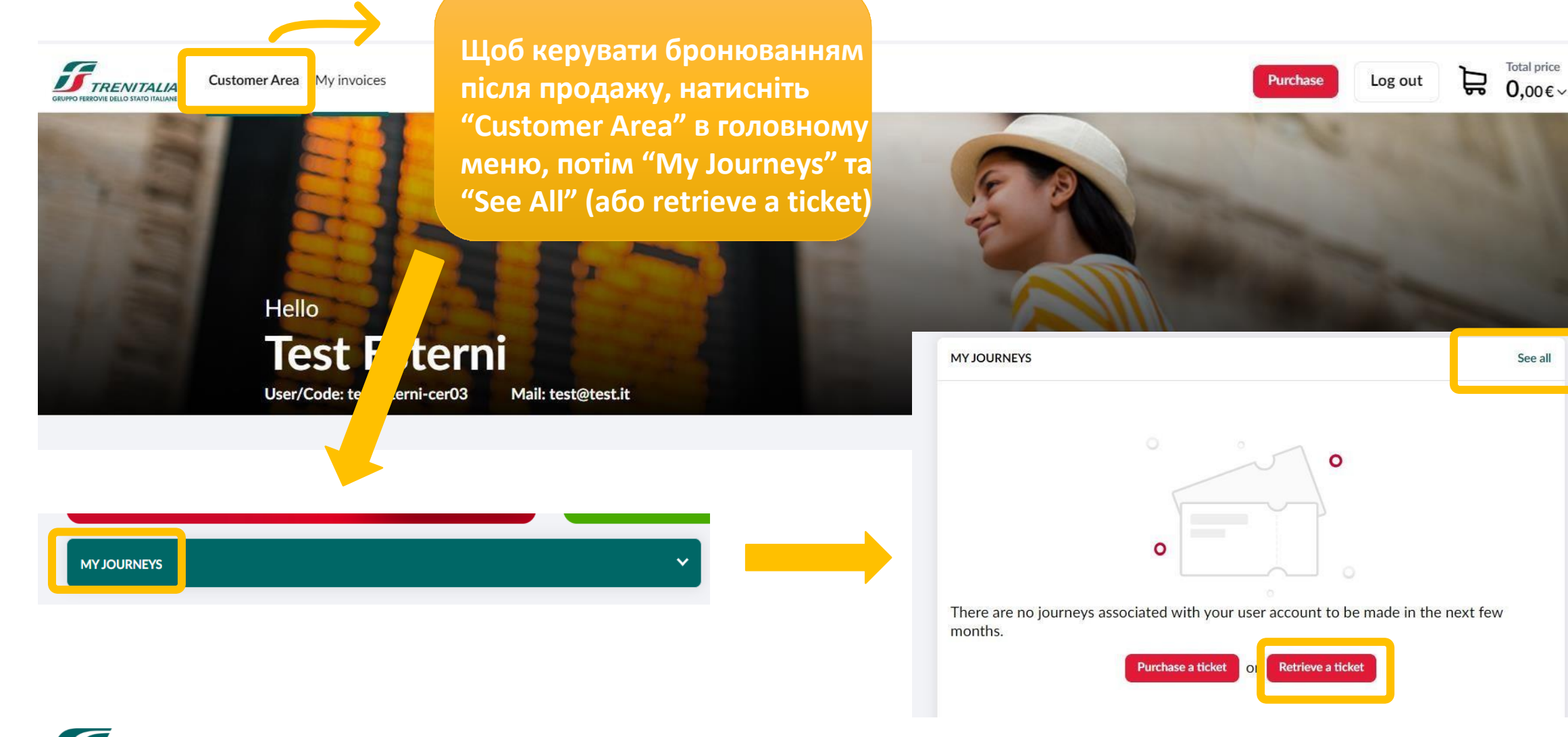

#### Як знайти квиток

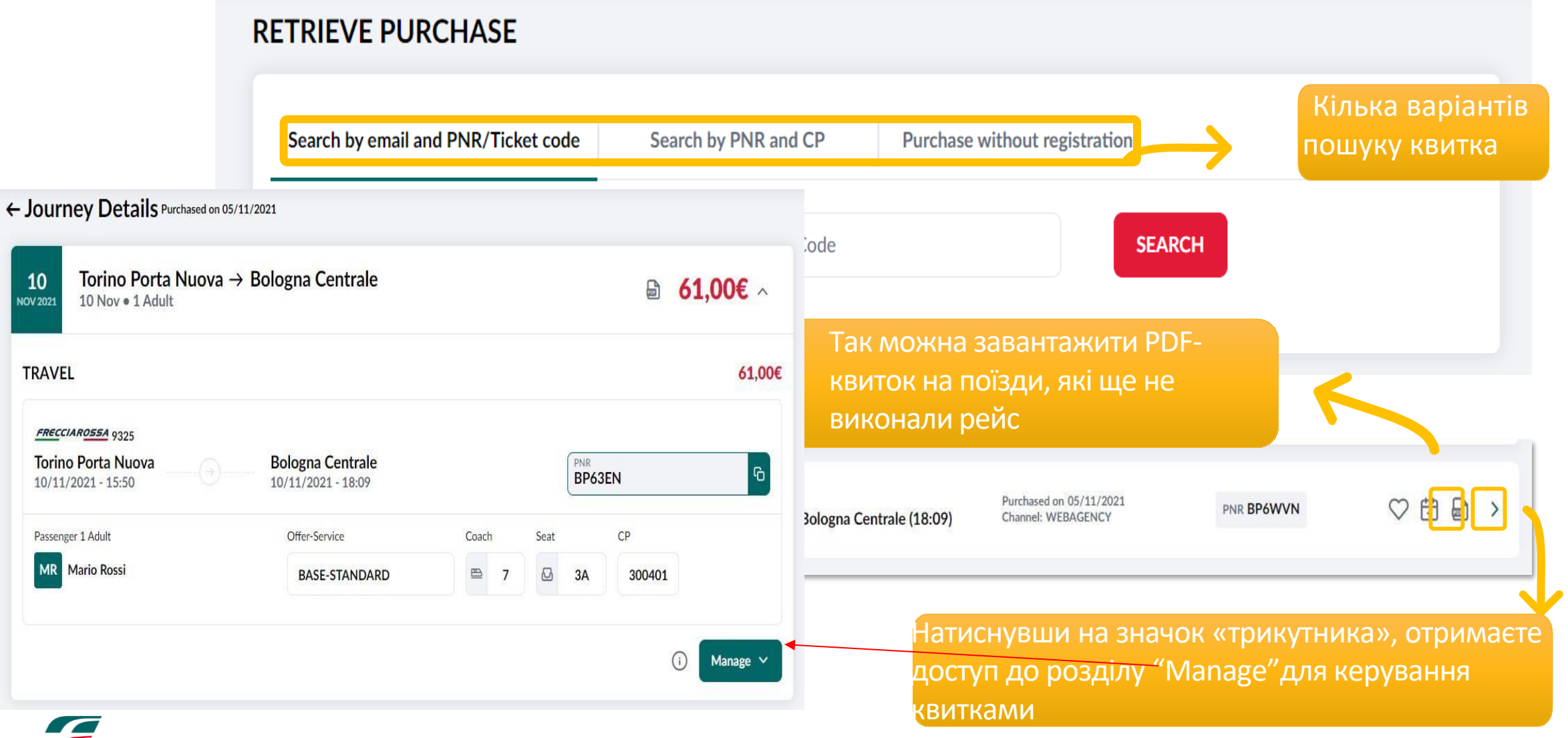

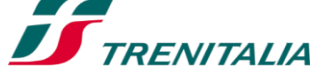

| Доступні варіанти/функції                                   | Усі опції є доступними в                                          |                                               |
|-------------------------------------------------------------|-------------------------------------------------------------------|-----------------------------------------------|
| ← Journey Details Purchased on 05/11/202:                   | придбаного квитка                                                 |                                               |
| 10 Torino Porta Nuova $\rightarrow$ Bol                     | ogna Centrale                                                     | Change date/time                              |
| NOV 2021 10 Nov • 1 Adult                                   |                                                                   | Ticket Change                                 |
| TRAVEL                                                      |                                                                   | Change passenger details                      |
| Натиснувши кнопку «<br><u> </u>                             | перевірити компенсацію»,                                          | Add other services                            |
| <b>Torino Porta</b><br>10/11/2021 - 1<br>запізнення потяга) |                                                                   | Refund                                        |
| Passenger 1 Adult                                           |                                                                   | Verify the Commercial Compensation Conditions |
| матіо Ro <mark>«Cancelation»— мо</mark> без штрафу (дост    | жливість скасувати квиток <mark>7</mark><br>упна лише протягом 30 | Cancellation                                  |
| хвилин з моменту п                                          | оодажу)                                                           | i Manage ~                                    |

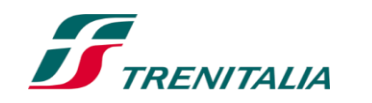

### F

### ПІСЛЯ ЗАВЕРШЕННЯ ПРОДАЖУ

#### Зміна квитка

| 61,00€ ^   | Torino Porta Nuova                      | Change date/time                                               |                                                                                               |                                                                     |  |
|------------|-----------------------------------------|----------------------------------------------------------------|-----------------------------------------------------------------------------------------------|---------------------------------------------------------------------|--|
|            | NOV 2021 10 Nov • 1 Adult               | bologna Centrale                                               |                                                                                               | Ticket Change                                                       |  |
|            | TRAVEL                                  | Change passenger details                                       |                                                                                               |                                                                     |  |
| 61,00€ ✔   | e 11117                                 |                                                                |                                                                                               | Add other services                                                  |  |
|            | FRECCIAROSSA 9325<br>Torino Porta Nuova |                                                                | Refund                                                                                        |                                                                     |  |
|            | 10/11/2021 - 15:50                      | 10/11/2021 - 18:09                                             |                                                                                               | Check compensation<br>Verify the Commercial Compensation Conditions |  |
|            | Passenger 1 Adult                       | Offer-Service Coach                                            |                                                                                               |                                                                     |  |
|            | MR Mario Rossi                          | BASE-STANDARD                                                  | ₽ 7                                                                                           | Cancellation                                                        |  |
|            |                                         |                                                                |                                                                                               | Show events related to your journey                                 |  |
| вмінити та |                                         |                                                                |                                                                                               | (i) Manage 🗸                                                        |  |
|            | 61,00€ ∧<br>61,00€<br>elect all         | 61,00€ ^<br>61,00€<br>61,00€<br>elect all<br>NEXT<br>Miнити та | 61,00€ ^<br>61,00€ √<br>61,00€ √<br>elect all ▲ Katter All All All All All All All All All Al | 61,00€ ^<br>61,00€ √<br>61,00€ √<br>elect all ● NEXT<br>MIНИТИ Та   |  |

← Journey Details Purchased on 05/11/2021

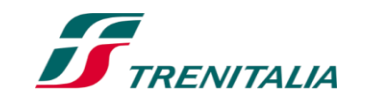

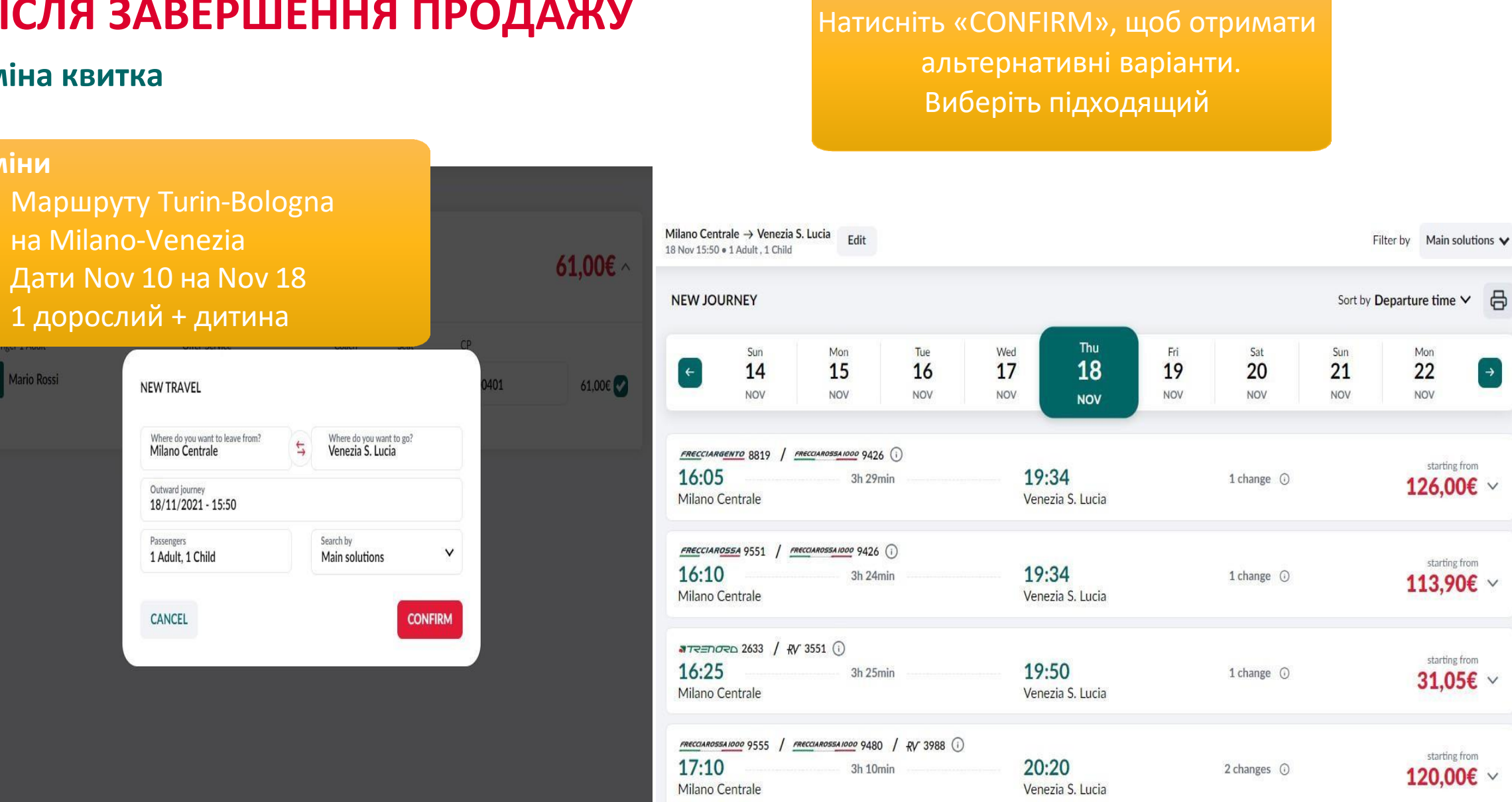

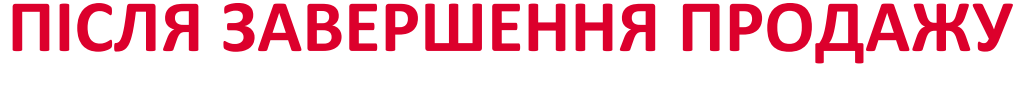

#### Зміна квитка

Зміни

1 дорослий + дитина Mario Rossi NEW TRAVEL Where do you want to leave from? Milano Centrale Outward journey 18/11/2021 - 15:50 Passengers 1 Adult, 1 Child CANCEL

#### Зміна квитка

Після внесення даних пасажира, побачите результат змін

Різниця в ціні зазначена та підлягає сплаті

Новий квиток буде надіслано на електронну пошту

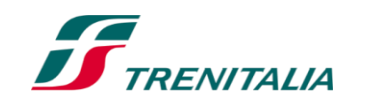

#### Sintesi modifiche THE JOURNEY YOU WISH TO CHANGE FRECCIAROSSA 9325 61.00€ Torino Porta Nuova (15:50) - Bologna Centrale (18:09) 10 November 2021 Passenger 1 Adult Offer-Service Coach Seat CP MR Mario Rossi BASE - STANDARD 〇 7 🖾 3A 300401 61,00€ NEW JOURNEY FRECCIAROSSA 1000 9709 73,50€ Milano Centrale (08:15) - Venezia S. Lucia (10:42) 19 November 2021 Offer-Service Passenger 1 Adult Coach Seat MR Mario Rossi BASE - STANDARD 5 🖸 6D 49.00€ Passenger 1 Child Offer-Service Coach Seat SR Stefano Rossi 🖾 7D **BASE - STANDARD** 5 24,50€ Difference to be paid 12,50€

#### Informazione ad uso interno - Internal use information

#### Повернення

| Refund THE JOURNEY YOU WISH TO CHANGE              |                          |                               |                    | ← Journey Details Purchased on 05/11/2021 |                    |        |                                                                     |  |  |  |
|----------------------------------------------------|--------------------------|-------------------------------|--------------------|-------------------------------------------|--------------------|--------|---------------------------------------------------------------------|--|--|--|
| FRECCIAROSSA 9325<br>Torino Porta Nuova (15:50) -  | Bologna Centrale (18:09) |                               | <b>61,00€</b> ^    | 10 Torino Porta Nuova -                   | → Bologna Centrale |        | Change date/time                                                    |  |  |  |
| 10 November 2021                                   |                          |                               |                    | NOV 2021 10 Nov • 1 Adult                 |                    |        | Ticket Change                                                       |  |  |  |
| Passenger 1 Adult           MR         Mario Rossi |                          | Offer-Service BASE - STANDARD |                    | TRAVEL                                    |                    |        | Change passenger details                                            |  |  |  |
| Cosch                                              | Saat                     | CD                            | 61,00€ 🗸           | EPECTIADOSSA popr                         |                    |        | Add other services                                                  |  |  |  |
| E 7 3A 300401                                      | 300401                   |                               | Torino Porta Nuova | Torino Porta Nuova Bologna Centrale       |                    | Refund |                                                                     |  |  |  |
|                                                    |                          |                               |                    | 10/11/2021 - 15:50                        | 10/11/2021 - 18:09 | /      | Check compensation<br>Verify the Commercial Compensation Conditions |  |  |  |
|                                                    |                          |                               |                    | Passenger 1 Adult                         | Offer-Service      | Coach  |                                                                     |  |  |  |
| GO BACK                                            |                          |                               | Select all NEXT    | MR Mario Rossi                            | BASE-STANDARD      | ≠ 7    | Cancellation                                                        |  |  |  |
|                                                    |                          |                               |                    |                                           |                    |        | Show events related to your journey                                 |  |  |  |
|                                                    | Знайдіт                  | ь квиток у розділі «          | Riepilogo Viaggi>  | , виберіть «Manag                         | ge» та «Refund     | ».     | (i) Manage ~                                                        |  |  |  |
|                                                    |                          | Оберіть квиток, ян            | кий хочете пове    | рнути та натисніть                        | «NEXT»             |        |                                                                     |  |  |  |
|                                                    | VITALIA                  |                               |                    |                                           |                    |        |                                                                     |  |  |  |

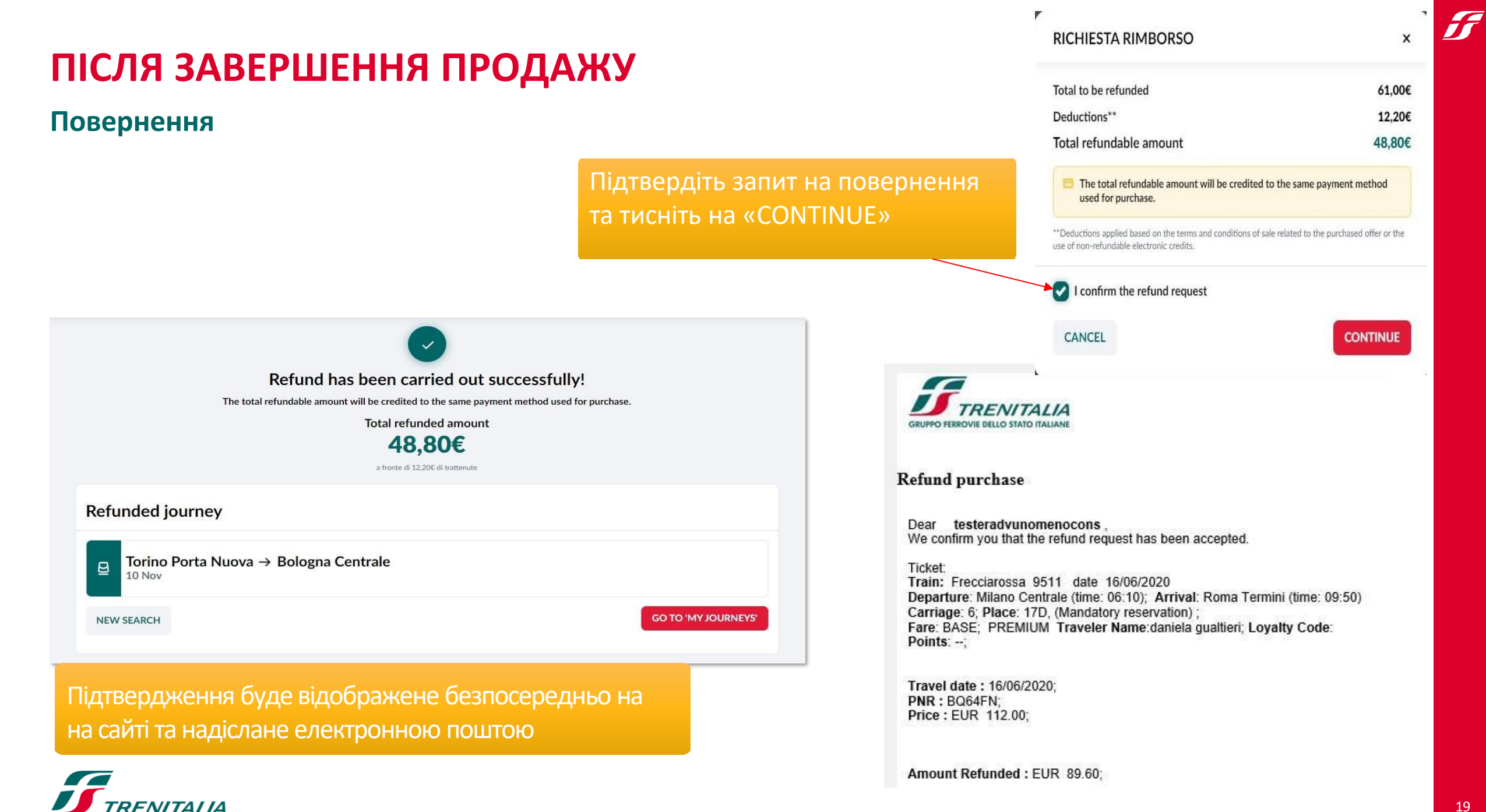

### КУПОН НА ЗНИЖКУ

| ngers<br>ckets are non-transferable. Please also provide your | email and/or phone number in case we ne | ed to contact you |                                  |                                                                          |
|---------------------------------------------------------------|-----------------------------------------|-------------------|----------------------------------|--------------------------------------------------------------------------|
| Mario Rossi<br>Adult                                          |                                         |                   | 은 SAVE AS A TRAVELLING COMPANION |                                                                          |
| ame* X                                                        | Surname*<br>Rossi                       | ×                 | Date of birth<br>dd/mm/yyyy      |                                                                          |
| ontact number                                                 | Email<br>m.rossi@trenitalia.it          | ×                 | Loyalty code                     |                                                                          |
| ndatory data<br>EMPTY ALL FIELDS                              |                                         |                   | + ENTER DISCOUNT COUPON          | Після внесення даних пасажира<br>тисніть на "+ ENTER DISCOUNT<br>COUPON" |
|                                                               |                                         |                   | X VER                            | COUPON"                                                                  |

### **TRENITALIA ITALY PASS**

Усе найкраще Італії в одному абонементі

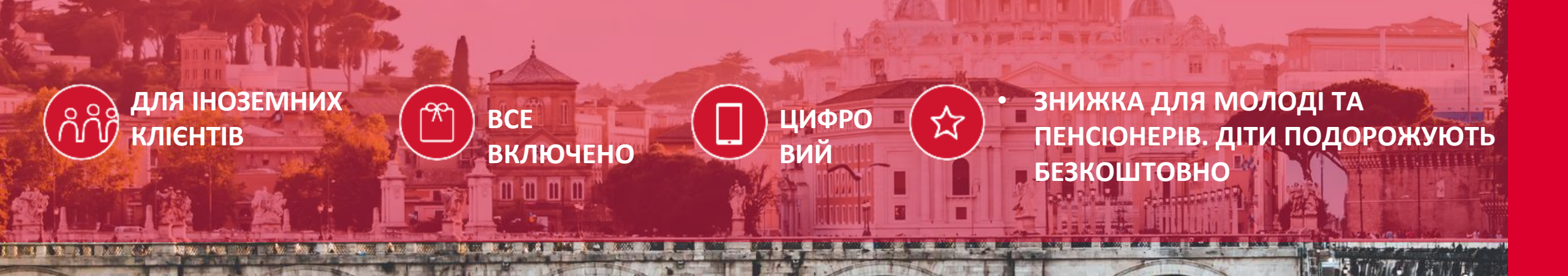

21

#### Як його оформити

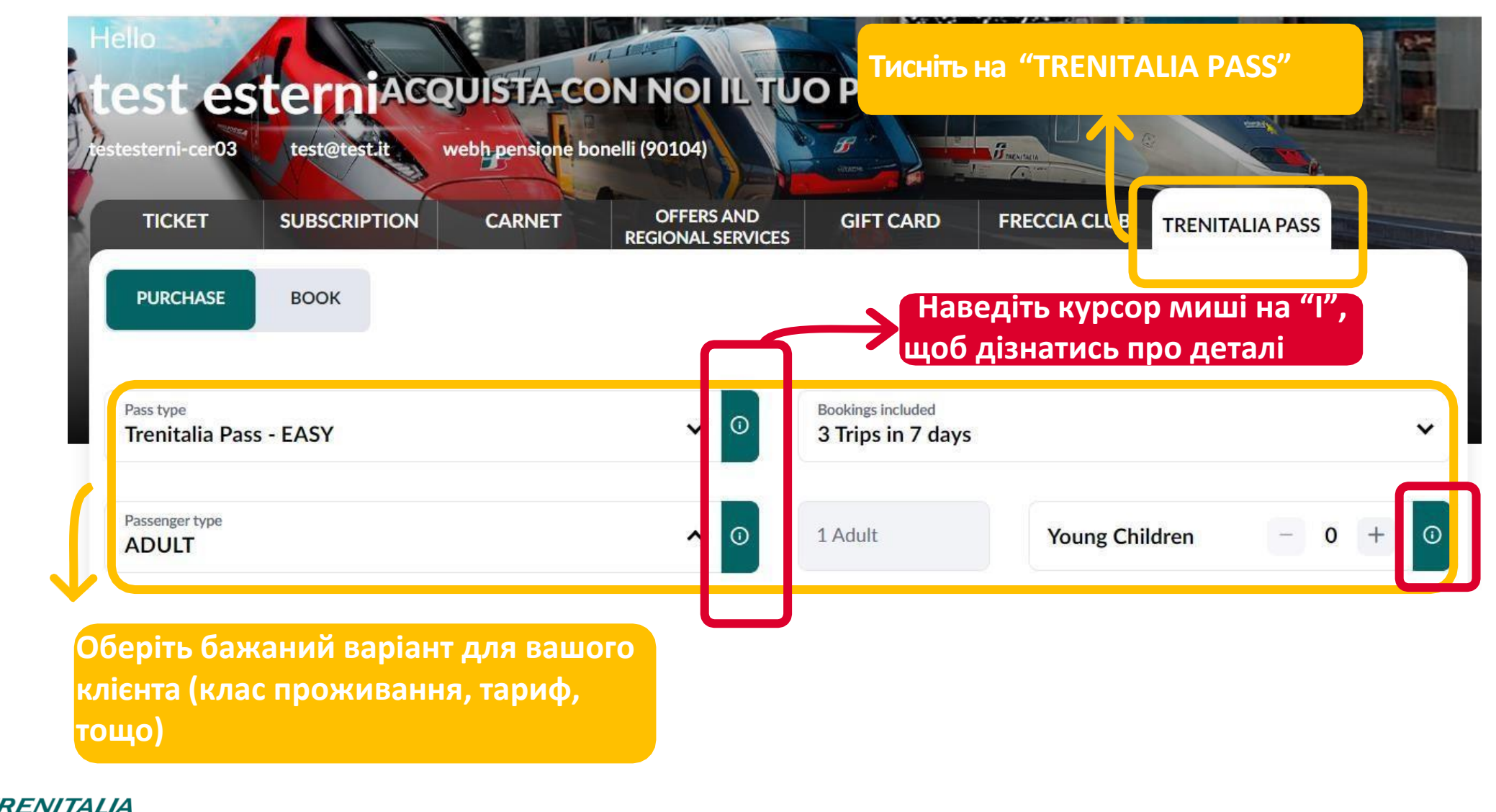

#### Як його оформити

| Tickets are non-transferable. Pleas | e also provide your o | mail and/or phone number in case we | need to contact you |                               |   |                           | Purch                                      | ase successful!                           |                        |             |  |
|-------------------------------------|-----------------------|-------------------------------------|---------------------|-------------------------------|---|---------------------------|--------------------------------------------|-------------------------------------------|------------------------|-------------|--|
| Mario Rossi<br>Adult                |                       |                                     |                     |                               |   |                           | You can view the details of your purchas   | e on this page and/or by accessing your C | ustomer Area.          |             |  |
| Name*<br>Mario                      | ×                     | Sumame"<br>Rossi                    | ×                   | Citizenship*<br>Colombia      | ~ | Total amount paid         |                                            |                                           |                        |             |  |
| Date of birth"<br>01/01/1990        | ×                     | Document type"<br>Passport          | ~                   | Document number*<br>AB1234567 | × |                           | 1                                          | 29,00€                                    |                        |             |  |
| Email*<br>s.topchiyan@trenitalia.it | ×                     | Contact number                      |                     |                               |   | Summary                   |                                            |                                           | Drint                  | Share .     |  |
| fandatory data                      |                       |                                     |                     |                               |   | Juminary                  |                                            |                                           | Print V                | Share V     |  |
| BR Bianca Rossi                     |                       |                                     |                     |                               |   | Easy 3 trips in 7 d       | lays                                       |                                           | PASS NUMBER<br>1002768 | 273         |  |
| Name"<br>Bianca                     | ×                     | Sumame"<br>Rossi                    | ×                   | Citizenship"<br>Colombia      | ^ | Holder                    | Service purchased                          | To be activated by                        |                        |             |  |
| Date of birth*<br>01/01/2018        | ×                     |                                     |                     |                               |   | MR Mario Rossi<br>Adult   | Trenitalia Pass Adult                      | 05/10/2022                                |                        |             |  |
| andatory data                       |                       |                                     |                     |                               |   | Holder                    | Service purchased                          | To be activated by                        |                        |             |  |
|                                     |                       |                                     |                     |                               |   | BR Bianca Rossi<br>Child  | Trenitalia Pass Child                      | 05/10/2022                                |                        |             |  |
| SR Stefano Rossi<br>Child           |                       |                                     |                     |                               |   | Holder                    | Service purchased                          | To be activated by                        |                        |             |  |
| Name"<br>Stefano                    | ×                     | Sumame*<br>Rossi                    | ×                   | Citizenship*<br>Colombia      | ^ | SR Stefano Rossi<br>Child | Trenitalia Pass Child                      | 05/10/2022                                |                        |             |  |
| Date of birth"<br>01/01/2018        | ×                     |                                     |                     |                               |   |                           |                                            |                                           |                        |             |  |
| Внесіть                             | лані                  | тасажирів і                         | га пере             | ейдіть до                     |   | O You have 11 months from | the date of purchase to activate the pass. |                                           |                        |             |  |
| Brieding                            |                       | покупки                             |                     |                               |   | GO BACK TO HOME           |                                            |                                           | ACT                    | IIVATE PASS |  |

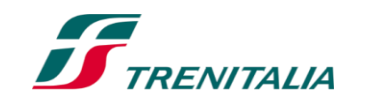

#### Як його активувати

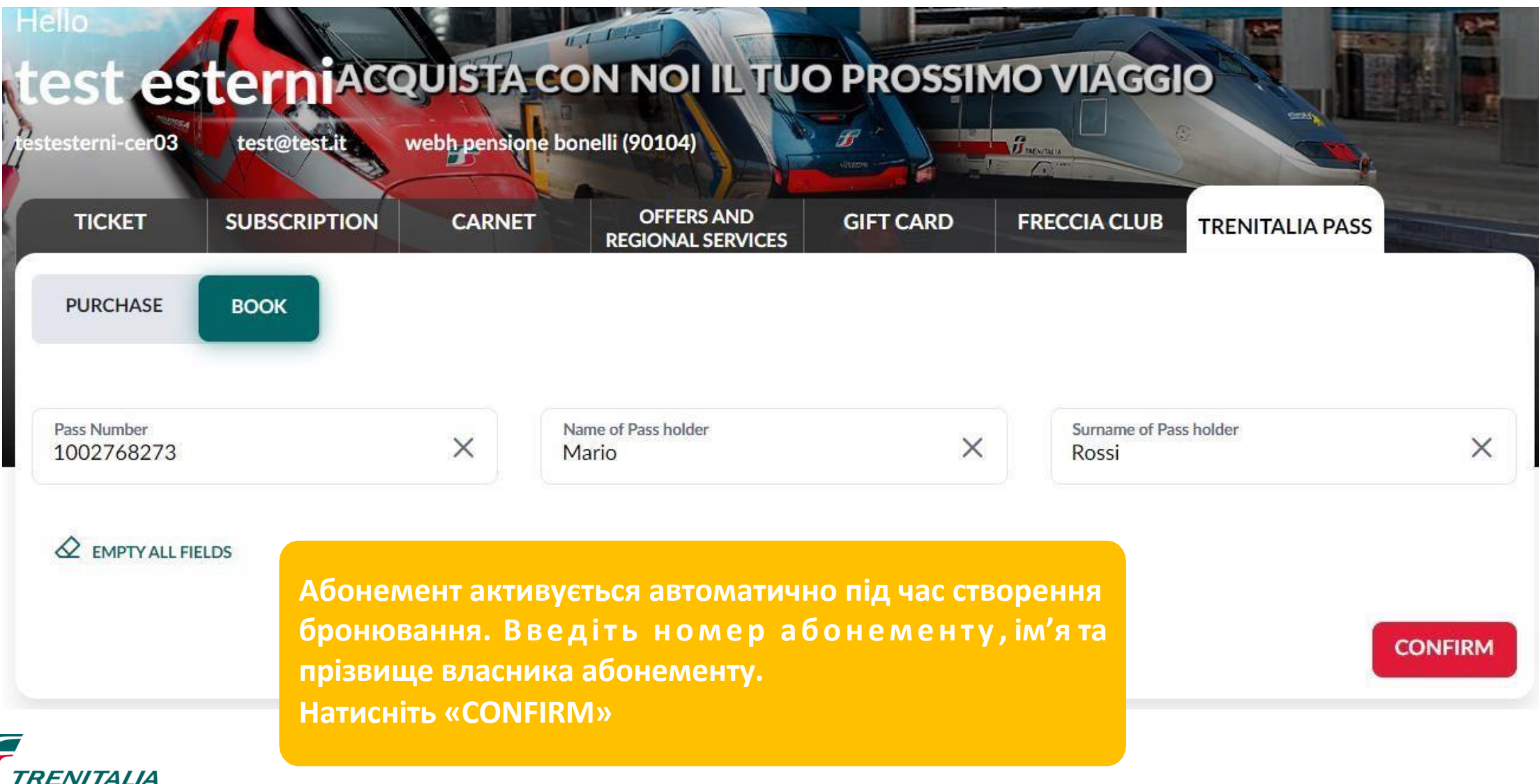

#### Як його активувати

Виберіть дату, з якої клієнт хоче активувати абонемент

Натисніть «SEARCH» та продовжіть бронювання та активацію

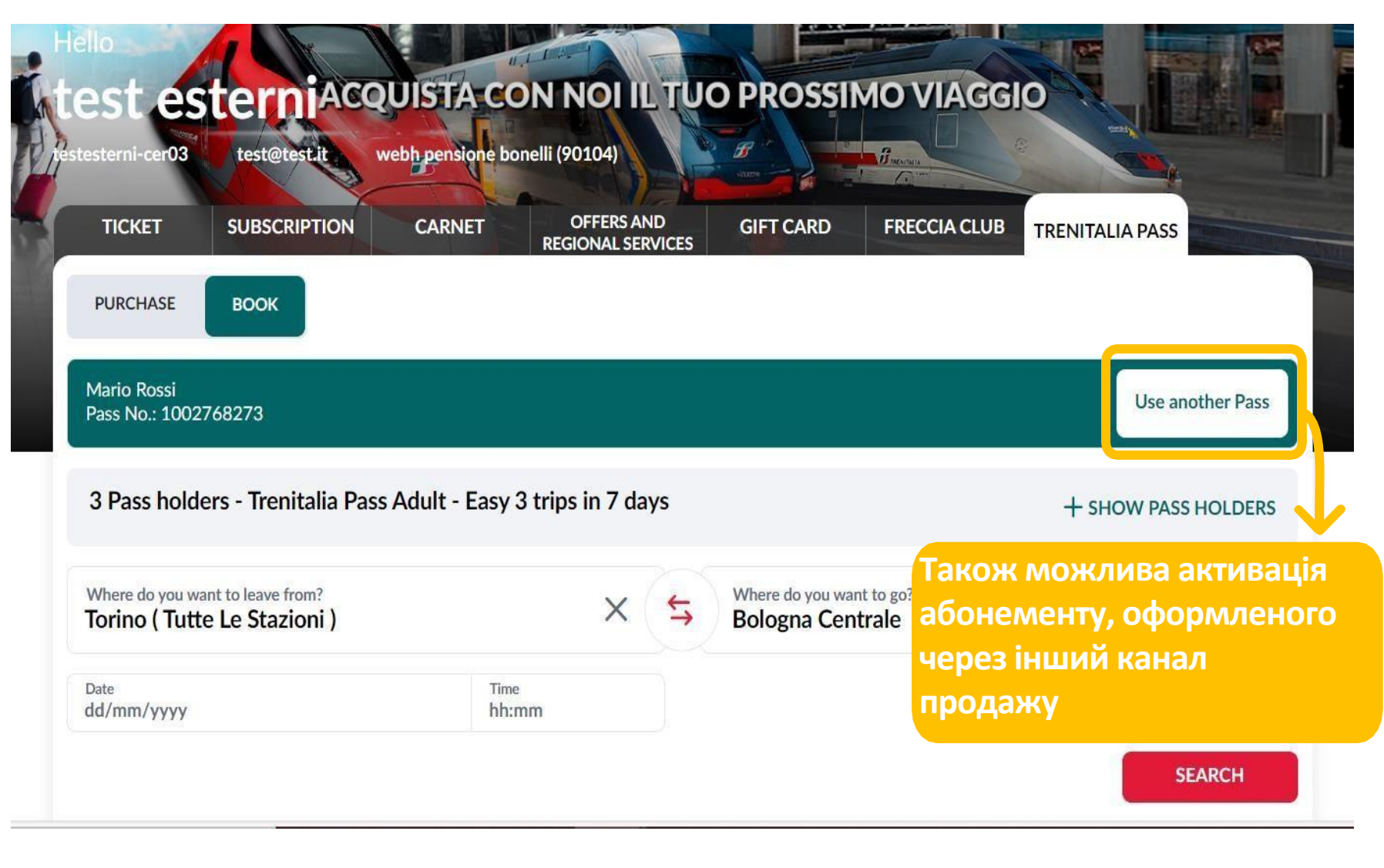

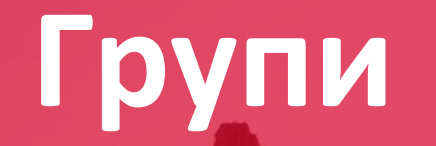

TAL Aviation Group

---

Стандартне замовлення на групу, від 10 пасажирів і більше (маршрут та дати) на <u>talhotels@tal-aviation.com.ua</u>

Сплата рахунком, у національній валюті